## **DXFTool For CorelDRAW Professional Edition**

Licensing the DXFTool Professional Edition after the end of the evaluation period (or before!) is easy. Press the 'License' button on the main screen and you will see the license screen. The Computer ID is at the top. This string of characters uniquely identifies the computer you want to license for the DXF Tool. Press the 'Save' button and a file 'DXFToolProID.uid' will be created in the folder "C:\LeonardCNCSoftware\DXFTool Professional Edition". Just email this file to us at 'license@leonardcncsoftware.com' and then pay us with PayPal or use the payment buttons on the website.

We will return another file to you which is 'DXFToolPro.lic'. Copy this file to the folder "C:\LeonardCNCSoftware\DXFTool Professional Edition" and your DXF Tool is licensed for unlimited nests!

If you have purchased the dongle option then the ID file will be 'DXFToolProID.don' and the license file will be 'DXFToolPro.don'. You MUST copy the 'DXFToolPro.don' to the folder "C:\LeonardCNCSoftware\DXFTool Professional Edition" on every computer that you want to run the DXFTool Professional Edition on. The dongle MUST be plugged in at all times you wish to use or license the software.

NOTE: The 64 bit ID and license files will be named 'DXFToolPro64ID.uid', 'DXFToolPro64ID.don', 'DXFToolPro64.lic' and 'DXFToolPro64.don'

If the license key in the DXFToolPro.lic file does not match the computer ID of the current computer the text 'Invalid License - Please contact us'' will display in the License Status box.

If all is well you will see this screen with the text 'Fully Licensed - Thank You Again' in the License Status box.

| License Data           |                                    |
|------------------------|------------------------------------|
| Computer ID            | Save                               |
| 7328f2EFW0MBQUP        | Q012c00947                         |
| License Status         |                                    |
| Fully Licensed - Thank | k You Again!                       |
| License                |                                    |
| U0741-D70BA-A31EF      | -3B860-40201-00000-00000-U6E26E759 |
|                        | Done                               |